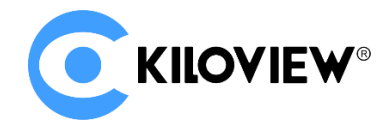

领先的视频 IP 化传输解决方案专家

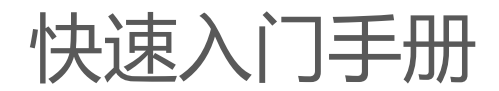

# NDI CORE MAX

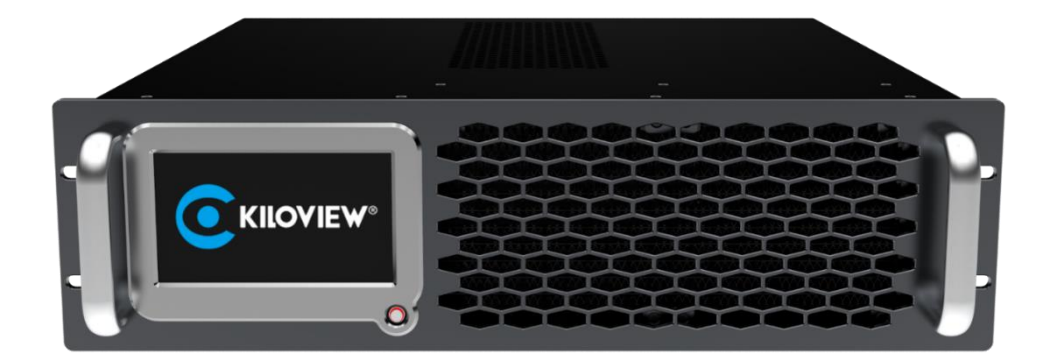

通过本手册,您可以了解到

- 设备清单
- 设备接口和功能
- 设备连接、登录和基本应用

在您正式使用本产品之前,建议您仔细阅读本产品使用说明书。为确保您的人身安全及避免设备受到物理或电气损伤,请严格遵照本说明书的指导或在 专业人员指导下进行安装使用本产品。不正确的电气连接或物理安装方式将有可能造成设备的永久损伤,甚至威胁人身安全。

## 1 设备清单

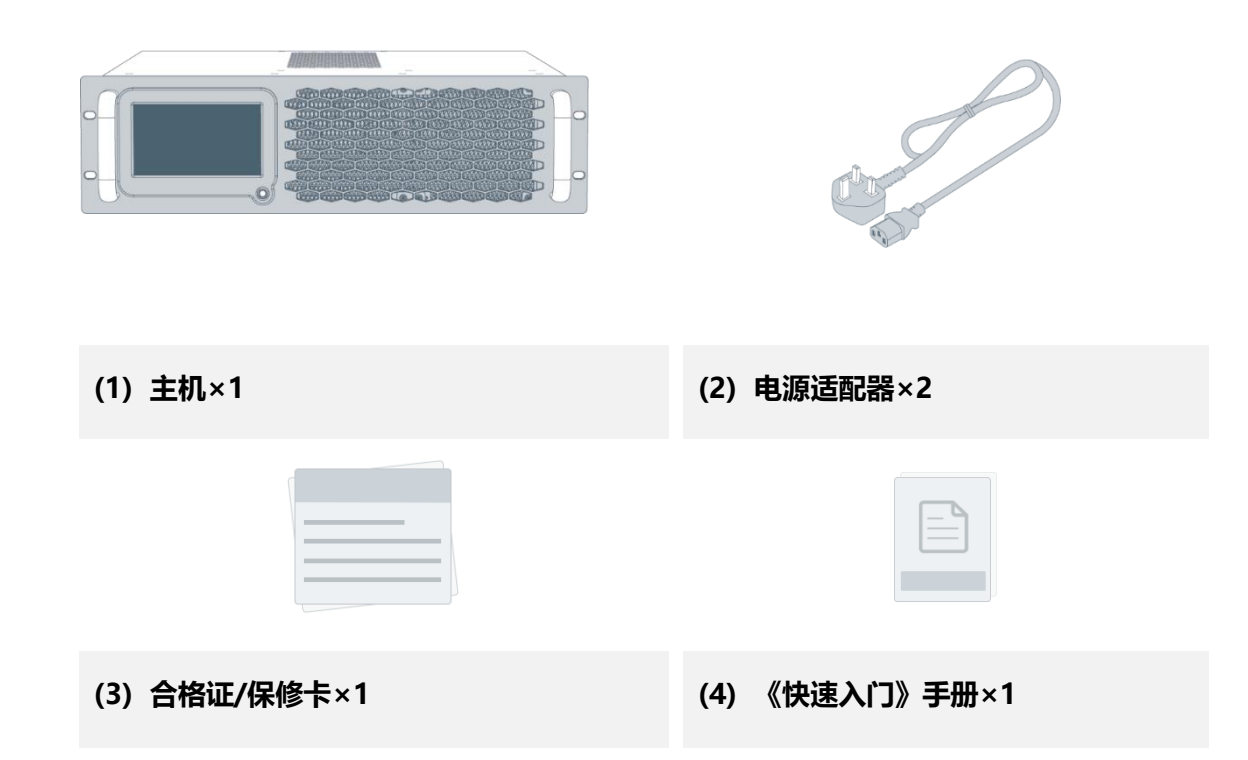

2 设备接口

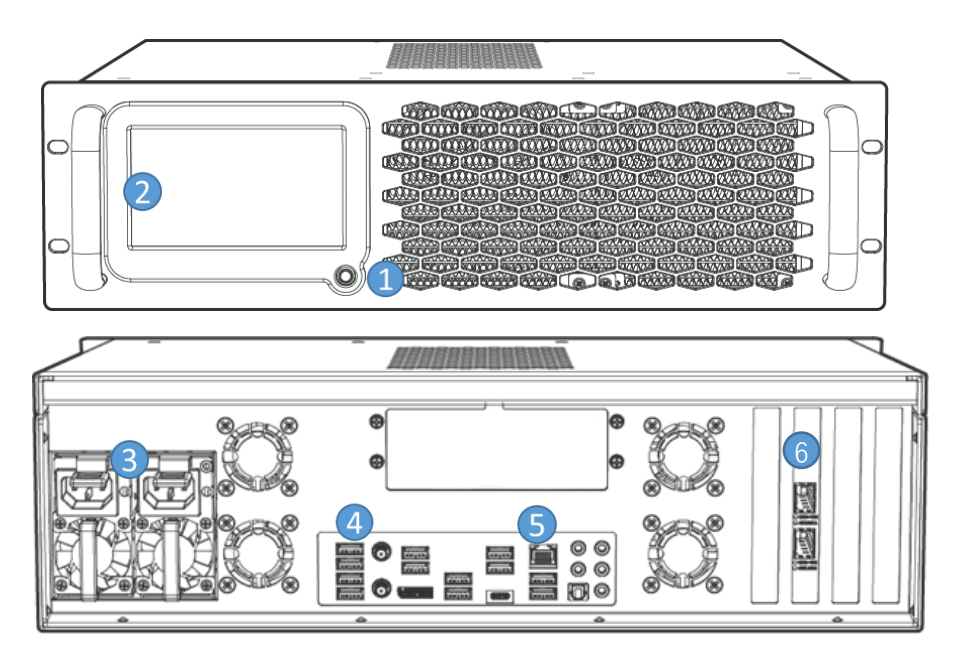

- 1. 电源开关 2. 5.5 寸触摸显示屏
- 3. 电源接口 4. HDMI/DP 接口
- 5. 2.5G 以太网口 6. 2\*40G 光口 SFP+

# 3 应用连接

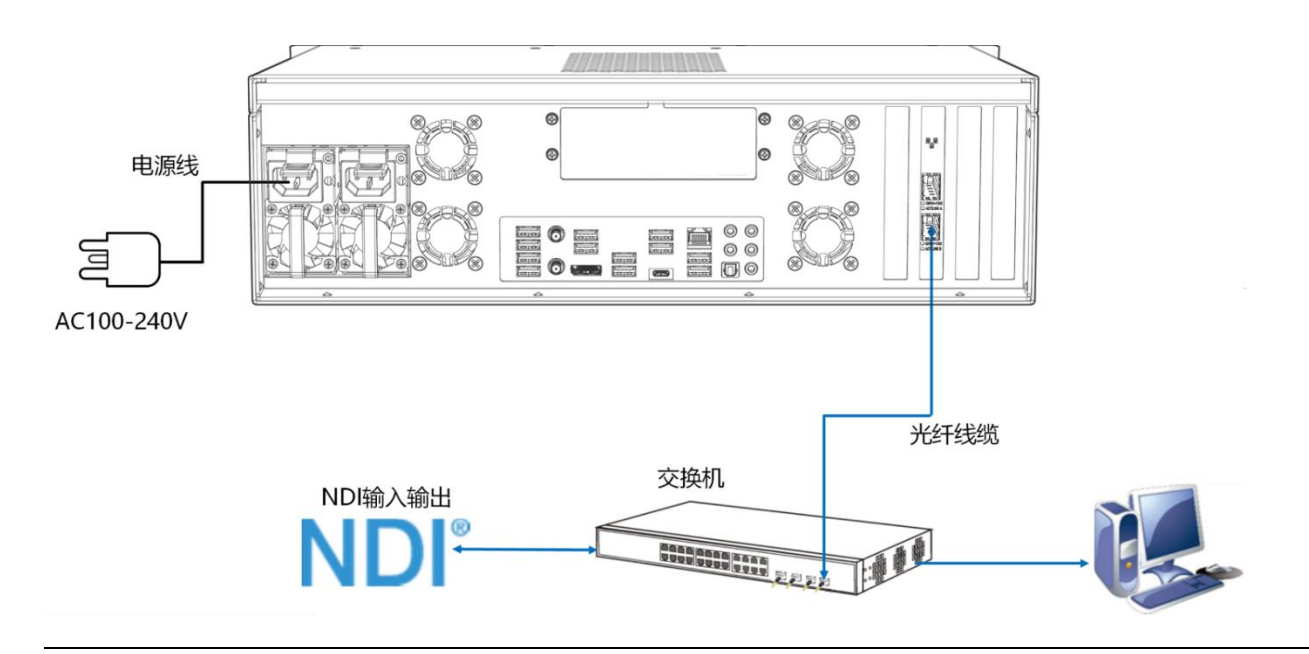

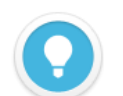

#### 说明

NDI 矩阵系统主要解决 NDI 编码器无法同时被后端多个拉取视频的问题,通过 NDI 矩阵将视频源虚拟多个。 NDI 视频源输入支持 FULL NDI 和 NDI|HX 的输入,兼容其他任何软件/硬件输出的 NDI 接入到 NDI 矩阵系统。

- 矩阵接收 NDI 视频源为 NDI|HX 时,通过矩阵系统虚拟输出也同样是 NDI|HX,切换视频源为 FULL NDI 后, 输出即为 FULL NDI。
- 全部连接后,按下正面面板上的开机键,等待设备开机。
- 因兼容性问题,建议设备光口使用的光模块和交换机的光模块为同一品牌和类型。实际传输距离在 500 米以内可以选择多模光模块,大于 500 米的传输建议选择单模光模块。
- 设备标配两个冗余电源,仅连接一个电源时,电源会一直发出滴滴响,同时支持热插拔更换。
- 设备标配两个 40G 光口,如有需要都可以连接到网络中,进行 NDI 的输入和输出。

### 4 主机 5.5 寸小屏幕显示操作

#### 4.1 网络设置

通过屏幕点击"系统设置"—"网络设置",配置您当前网络实际业务 IP 地址、子网和网关,保存后 IP 地址用于 WEB 管理和视频预览,支持 DHCP 自动获取。

| 信息概览  系统      | 设置           | ●KILOVIE₩ NDI 矩阵系统 | En/ <b>Zh</b> |
|---------------|--------------|--------------------|---------------|
| ● 网络设置        | 网络一          |                    |               |
| 🕶 密码设置        |              |                    |               |
| ☑ SSH控制设置     | *MAC:        | 6A:A1:7E:F3:85:03  |               |
| **** HTTP端口设置 | DHCP:        | DHCP ~             |               |
| ✿ 恢复出厂设置      | <b>'</b> IP: | 192.168.42.33      |               |
|               | 网关:          | 192.168.4.1        |               |
|               | 子网掩码:        | 255.255.255.0      |               |
|               | DNS1:        | 223.5.5.5          |               |
|               | DNS2:        | 119.29.29.29       |               |
|               |              | 应用                 |               |

### 4.2 设备登录

在设备屏幕右上角点击"二维码"图标,进入后可以看到屏幕显示可通过两种方式登录 Web 管理页面。

- 方法一:浏览器中打开 http://IP:端口,访问 Web 管理页面。
- 方法二:扫描屏幕上的二维码,访问 Web 管理页面

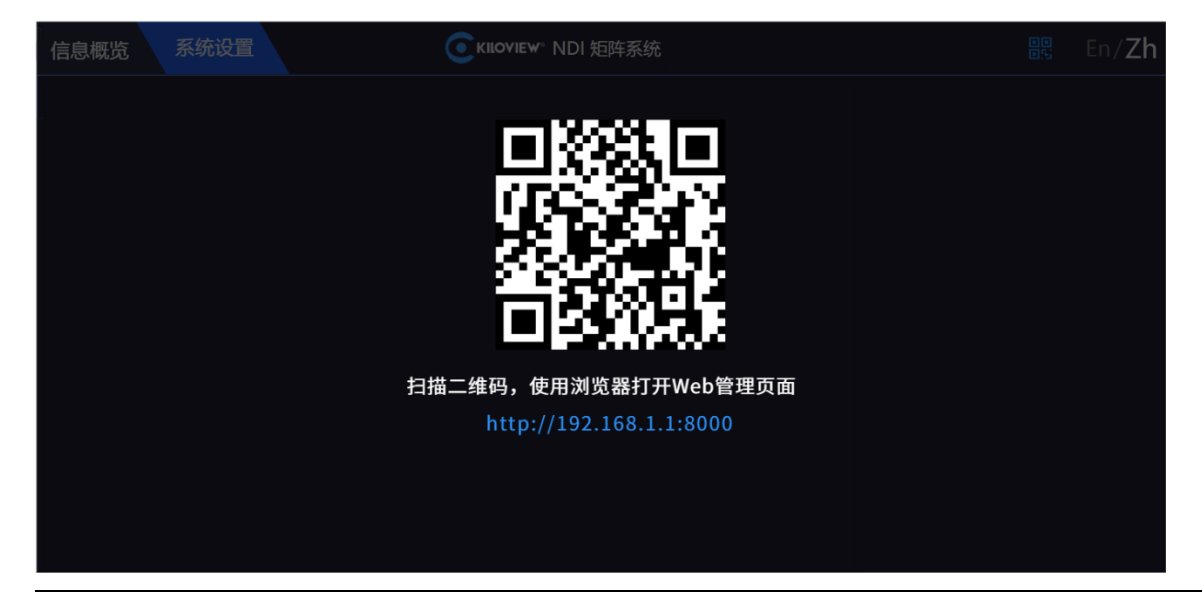

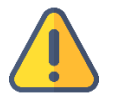

### 注意

考虑兼容性问题,建议使用 Chrome 或者 Edge 登录 Web 管理页面。

- 为保证信息安全,建议您首次登录后、立即修改密码!
- NDI 矩阵登录端口默认为 81。

### 4.3 系统设置

设备连接到网络后,可选择性开启 SSH 控制,修改 HTTP 端口及恢复出厂设置。

| 信息概览 系统     | 设置 CILICVIEW <sup>®</sup> NDI 矩阵系统 | En/ <b>Zh</b> |
|-------------|------------------------------------|---------------|
| ● 网络设置      |                                    |               |
| 🕶 密码设置      | *SSH控制设置:关闭 <b>一</b> 开启            |               |
| ☑ SSH控制设置   |                                    |               |
| ₩₩ HTTP端口设置 | 用户名:admin                          |               |
| ✿ 恢复出厂设置    | *端口设置: - 22 +                      |               |
|             | 重置SSH密码 Kilo0001                   |               |
|             | 🛑 请记住此密码,为了保障安全性,后续将不会显示SSH密码      |               |
|             | 应用。                                |               |
|             |                                    |               |
|             |                                    |               |

#### 说明

- 密码设置:系统设置不属于公共开放的模块,用户进入系统设置模块时,需要输入密码才可以查看,初始密码为:123456;首次登陆后用户需要修改初始密码;
- SSH 控制设置:开启 SSH 控制时,默认用户名为 admin,端口为 22,用户点击【重置 SSH 密码】,系统会自动生成一个密码,重置后,将会显示警示文案:"请记住此密码,为了保障安全性,后续将不会显示 SSH 密码",二次查看后将不会显示密码。
- HTTP 端口设置: 支持端口修改。

### 5 NDI 矩阵系统

在浏览器中打开 http://服务器 IP:81/,登录到 NDI 矩阵系统。缺省登录设备的用户名 是: admin, 密码是: admin。

| Ск      | <b>LOVIEW</b> ® |
|---------|-----------------|
| NDI 矩阵》 | 系统 (高级版)        |
| admin   |                 |
| ****    | Q               |
|         | 登录              |

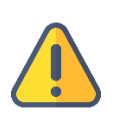

#### 注意

- 为保证信息安全,建议您首次登录后、立即修改密码!
- NDI 矩阵登录端口默认为 81。

# 6 信息概览

在管理页面左侧导航栏,点击"信息概览"进入系统信息展示栏。展示包含网络状态、系统状态、资源统计和操作日志等信息。

|                                                  | NDI 矩阵系统 (高级版)                                                                                                    | 🛓 Admin 👻 🗊 🕖 |
|--------------------------------------------------|----------------------------------------------------------------------------------------------------|---------------|
| 日信息概念                                            | 网络状态                                                                                                    |               |
| 田 画板絵刻<br>田 満期管理<br>中 网络状态<br>2 用 P 管理<br>目 操作日志 | enpl40    245.106 / 1.156    enp640/1    6.366 / 5.937    enp650/1    5.867 / 22.666    wtp550          1000M        234.53Mbps       245.282bps        100 | 0.00 / 0.00   |
|                                                  | 3005 2405 1805 1205 605 05 3005 2405 1805 1205<br>按課統計                                                                                                    |               |

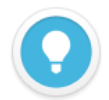

#### 说明

网络状态:

- eno1:矩阵服务器上对应的网卡名称,根据不同的网卡显示名称。
- 49.12G/1.37T:当前网卡设备的上行总流量/下行总流量。
- ▶ NDI 来源:统计所有用户添加的 NDI 视频源,但不包括发现未添加的 NDI 视频源。
- NDI 输出:统计所有用户创建的 NDI 输出源。
- 我的面板:当前登录用户下创建的控制面板数量。

# 7 如何配置 NDI CORE MAX

在左侧导航栏, 点击"资源管理", 进入 NDI 输入、NDI 输出和轮播列表的添加和管

| т |   |   |   |
|---|---|---|---|
| ᆂ | п |   |   |
| т | - |   |   |
| ┛ | _ | _ | ^ |
| - |   | _ |   |

|        | NDI 矩阵系统  | (高级版)                 |        |               |        | 单 Admin 👻 🗐 👔 |  |  |  |
|--------|-----------|-----------------------|--------|---------------|--------|---------------|--|--|--|
| 田 信息概览 | NDI 输入 32 | NDI 输入 32             |        |               |        |               |  |  |  |
| □ 面板控制 |           |                       |        |               |        | + 添加输入        |  |  |  |
|        | □         | NDI 源                 | NDI 组  | 设备IP          | 状态     | 操作            |  |  |  |
| ▶ 資源管理 |           | NDI1 (dst-Src-out-1)  | public | 192.168.39.10 | ◎ 官方设备 |               |  |  |  |
|        |           | NDI1 (dst-Src-out-28) | public | 192.168.39.10 | ◎ 官方设备 |               |  |  |  |
| NDI 输出 |           | NDI1 (dst-Src-out-29) | public | 192.168.6.2   | ◎ 官方设备 |               |  |  |  |
| 轮播列表   | □ 4       | NDI1 (dst-Src-out-3)  | public | 192.168.39.10 | ◎ 官方设备 |               |  |  |  |
|        |           | NDI1 (dst-Src-out-27) | public | 192.168.6.2   | ◎ 官方设备 |               |  |  |  |
| ● 网络状态 |           | NDI1 (dst-Src-out-25) | public | 192.168.39.10 | ☑ 官方设备 |               |  |  |  |
| 2 用户管理 |           | NDI1 (dst-Src-out-26) | public | 192.168.6.2   | ◎ 官方设备 |               |  |  |  |
| ■ 操作日志 | 8         | NDI1 (dst-Src-out-24) | public | 192.168.6.2   | ☑ 官方设备 |               |  |  |  |
|        |           | NDI1 (dst-Src-out-30) | public | 192.168.6.2   | ☑ 官方设备 |               |  |  |  |
|        | □ 10      | NDI1 (dst-Src-out-32) | public | 192.168.6.2   | ◎ 官方设备 |               |  |  |  |
|        |           | NDI1 (dst-Src-out-7)  | public | 192.168.39.10 | ◎ 官方设备 |               |  |  |  |

### 第一步:添加 NDI 视频源

在管理页面的右侧点击"添加输入"后弹出添加 NDI 源对话框,通过添加到 NDI 输入 资源后,才能在矩阵控制面板时被使用,可通过以下方式添加视频源 通过"public-自动发现"可自动发现在局域网同网段下且 NDI 源处于公共组(public) 的所有的 NDI 源,选择需要添加的 NDI 视频源进行添加即可。

|          | NDI 矩阵系统 (高级版)                             |        |                | ◎ 试用期限 12 天 | 🛓 Admin 👻 🗊 🕖 |
|----------|--------------------------------------------|--------|----------------|-------------|---------------|
| 田 信息概覧   | NDI输入 0                                    |        |                |             | の刷新           |
| 田雨艇控制 🎽  |                                            |        |                |             | + 添加输入        |
|          | □ 序号 NDI 蒙                                 | NDI 组  | 设备 IP          | 状态          | 操作            |
| NDI 输入   | ծ#փոND1866 (0)<br>/ծենկի U-1866 (0)        |        |                |             |               |
| NDI SELL | 手动发现 public-自动发现 +                         |        |                |             |               |
| 轮播列表     | NDI 😹                                      | NDI 组  | 设备 IP          |             |               |
| ⊕ 网络状态   | DESKTOP-0ERC3PJ (Intel UHD Graphics 630 1) | public | 192.168.35.57  |             |               |
| A.用户管理   | DESKTOP-0ERC3PJ (Intel UHD Graphics 630 2) | public | 192.168.35.57  |             |               |
| 同 操作日志   | N4-ENCODER-5.0.11 (Decoding Channel)       | public | 192.168.35.195 |             |               |
|          | VUYIN-DEFAULT-STRING (dst-Output1)         | public | 192.168.35.111 |             |               |
|          |                                            |        |                |             |               |
|          |                                            |        |                |             |               |
|          |                                            |        |                |             |               |
|          |                                            |        |                |             |               |
|          |                                            |        |                |             |               |
|          |                                            |        |                |             |               |
|          |                                            |        |                |             |               |
|          | 取消                                         |        |                |             |               |
|          |                                            |        |                |             |               |

### 第二步: 创建 NDI 输出

创建 NDI 虚拟输出,通过控制输入 NDI 源或轮播单实现 NDI 输出实际的 NDI 视频 源,支持单个 NDI 输入源选择多个 NDI 通道输出。

点击左侧导航栏 "NDI 输出",进入 NDI 输出管理页面。在管理页面的右侧点击"添加输出",创建 NDI 输出通道。

| 批星添加 | 加輸出       |        |      |       | ×  |
|------|-----------|--------|------|-------|----|
| 序号   | 通道名称      | NDI 组  | 平滑参数 | 发现服务器 | 操作 |
| 1    | * Output1 | public | Hard |       |    |
| 2    | * Output2 | public | Hard |       |    |
| 3    | * Output3 | public | Hard |       |    |
| 4    | * Output4 | public | Hard |       |    |
|      |           |        |      |       |    |
|      |           | 取消     |      | 确定    |    |

 $\bigcirc$ 

说明

- NDI 通道名称: 输出 NDI 通道名称, 创建多个 NDI 输出请使用不同的名称, 支持文字、数字和符号的组合。
  当存在多个控制面板时, 面板之间可以共用相同的输出通道, 如果输出未锁定在任何一个面板都可以进行切换
  等操作。
- 更详细的操作请参照 NDI CORE 用户操作说明书。

### 第三步:添加面板

在左侧导航栏, 点击"面板控制", 创建控制面板, 对 NDI 输入源和输出进行关联配置, 提供交叉和 IO 面板切换选择, 支持单次轮播和循环轮播的配置等功能。

| < Contr | Control1 🖉                                    |      |       |          |                     |           |         |     |     |      |
|---------|-----------------------------------------------|------|-------|----------|---------------------|-----------|---------|-----|-----|------|
|         |                                               |      | 概章    | 交叉点      | IO面板                |           |         |     |     |      |
| NDI 输入  | (3) \$2;捕韩(0)                                 | 0 24 | NDI 1 | ti(4)    |                     |           |         |     |     | 0 24 |
| 序号      | NDI遼                                          |      | 序号    | NDI 通道名称 | 状态                  |           |         | 连接数 | 轮播单 | 操作   |
| 1       | N40-20162410027-92A (Channel-1)               |      | 1     | Output1  | 🖾 1920x1080@59.94 @ | 0 129.44M | @ 3.00M |     | 已停用 | ~    |
| 2       | DESKTOP-T273MB2 (Intel(R) UHD Graphics 630 1) |      |       | Output2  | 🖾 1920x1080@59.94 🔇 | 0.00M     | @ 0.00M |     |     | 4    |
| 3       | S2_00000000 (Chan1)                           |      | 3     | Output3  | 🔄 1920x1080@59.94 🤅 | 0.00M     | @ 0.00M | 0   | 已停用 | ~    |
|         |                                               |      | 4     | Output4  | 🖾 1920x1080@59.94 🤅 | 0.00M     | @ 0.00M |     | 已停用 | ~    |
|         |                                               |      |       |          |                     |           |         |     |     |      |
|         |                                               |      |       |          |                     |           |         |     |     |      |
|         |                                               |      |       |          |                     |           |         |     |     |      |
|         |                                               |      |       |          |                     |           |         |     |     |      |
|         |                                               |      |       |          |                     |           |         |     |     |      |
|         |                                               |      |       |          |                     |           |         |     |     |      |
|         |                                               |      |       |          |                     |           |         |     |     |      |
|         |                                               |      |       |          |                     |           |         |     |     |      |
|         |                                               |      |       |          |                     |           |         |     |     |      |
|         |                                               |      |       |          |                     |           |         |     |     |      |
| NDI输入   |                                               |      |       |          |                     |           |         |     |     |      |
| N40-20  | N40-20162410027-92A (Channel-1)               |      |       |          |                     |           |         |     |     |      |
| S 192   | 20x1080@60 💿 129.44M @ 3.00M                  |      |       |          |                     |           |         |     |     |      |
|         |                                               |      |       |          |                     |           |         |     |     |      |

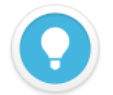

#### 说明

- ▶ 概览:通过 NDI 输入和 NDI 输出对应的"管理"按钮,添加当前面板需要的 NDI 源和 NDI 输出通道。
- NDI 输入源状态:NDI 视频源的分辨率和帧率,输入视频源的视频及音频编码实时码率
- NDI 输出:添加面板时创建的 NDI 输出通道,当后端有设备对某个输出进行拉流时,输出状态显示解码的分辨率、帧率、视频和音频的码率
- 轮播单:当 NDI 输出通道选择轮播时,轮播单中就会展示该轮播状态下所有的 NDI 输入视频源。轮播到的视频 源右边会出现一个圆圈的时间进度状态。
- 交叉点/IO 面板:通过"交叉点"面板对 NDI 输入和输出进行关联性配置,青色方块表示对应的 NDI 输入从相对应交叉的 NDI 输出通道输出。
  详细步骤可参考用户手册

### 第四步: 创建输入输出关联

通过"交叉点"面板对 NDI 输入和输出进行关联性配置,青色方块表示对应的 NDI 输入从相对应交叉的 NDI 输出通道输出。

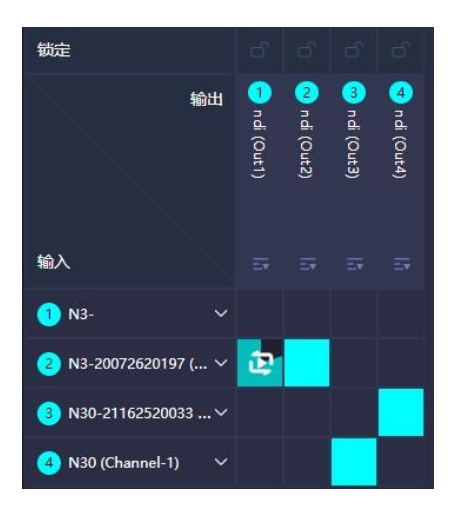

在"IO 面板"仅展示方式不同,所有操作的效果和"交叉点"完全一样。点击 OUT1 输出通道,此时可以看到第一个 NDI 源显示青色, 表示该 NDI 视频源从 OUT1 输出, 点击第二个视频源, 当变成青色高亮时, 将无缝切换到第二个视频源从 OUT1 输出。

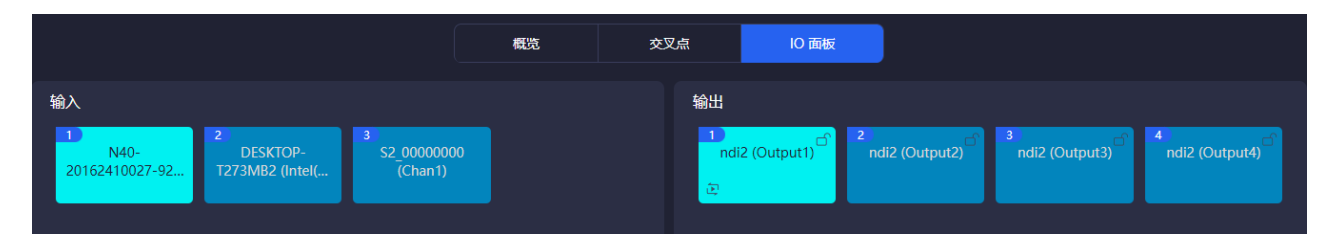

# 8 NDI 矩阵输出播放

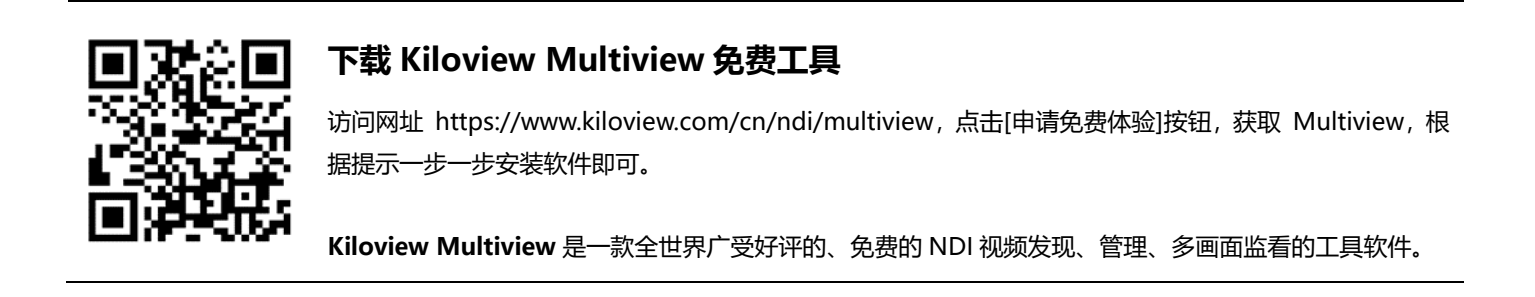

打开 Multiview 设置界面,设备发现列表中找到 NDI 矩阵系统输出的 NDI 通道

| Settings       |                |           |     | 0                                 | □ ×   |
|----------------|----------------|-----------|-----|-----------------------------------|-------|
| 👪 Main 🖉 📔 🗔   |                |           |     |                                   |       |
|                |                | 自定        | 义 🔛 | Discovery                         |       |
| 本地预览 ODD NDI输出 | TAKE V Auto    | × 关闭   窗[ |     | ٩                                 | ⊕ ପ   |
| NDI (dst-Out3) |                |           |     | NDI (dst-Out1) 192.168.28.120     | i:5 📌 |
| 1920x1080@30Hz |                |           |     | NDI (dst-Out2) 192.168.28.120     | :5 🖈  |
|                |                |           |     | NDI NDI (dst-Out3) 192.168.28.120 | .5 💉  |
|                |                |           |     | NDI (dst-Out3)                    |       |
|                |                |           |     |                                   |       |
|                |                |           |     |                                   |       |
|                |                |           |     |                                   |       |
|                |                |           |     |                                   |       |
|                |                |           |     |                                   |       |
|                |                |           |     |                                   |       |
|                |                |           |     |                                   |       |
| <b>4</b> ×     | NDI (dst-Out3) |           | Ø   |                                   |       |
|                | 弐人の            |           | *   |                                   |       |

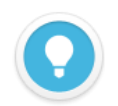

### 说明

NDI 矩阵输出 NDI 流名称规则: NDI (dst-通道名称),通道名称"创建 NDI 输出"的 NDI 通道名称。

如设备长期不使用,为延长设备使用寿命,请拔掉电源,妥善保管设备。

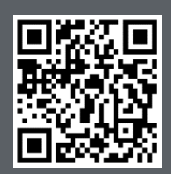

Kiloview 官方技术支持网站,请访问

https://www.kiloview.com/cn/support/

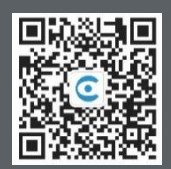

### 长沙千视电子科技有限公司

https://www.kiloview.com/ 湖南省长沙市雨花区汇金路 877 号嘉华智谷产业园(长沙屿)B4-106 栋/109 栋 邮箱:support@kiloview.com 联系电话:18573192787